Gestion des utilisateurs, des notifications ainsi que des droits d'accès sur Eyes Of Network

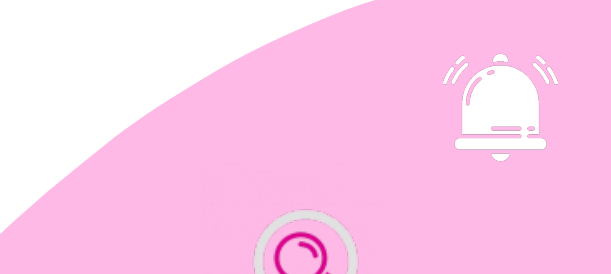

### **Eyes**OfNetwork

#### OBJECTIF :

Permettre aux utilisateurs de la plateforme EON de recevoir des notifications par mail lorsque d'un de leur hôte tombe en panne ou rencontre un quelconque problème.

Mais également leur permettre d'accéder uniquement aux hôtes et services qui leur appartiennent.

REDACTION : février / mars 2020

VERSION: 1.1

PAR : GUENAT Lilian (Stagiaire)

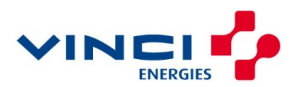

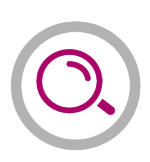

### Sommaire

| 1 | L   | ES | UTILISATEURS    | 3   |
|---|-----|----|-----------------|-----|
| 2 | L   | ES | NOTIFICATIONS   | 4   |
|   | 2.1 | Le | es Time Periods | .4  |
|   | 2.2 | Le | es utilisateurs | . 5 |
| 3 | L   | ES | DROITS D'ACCES  | 7   |

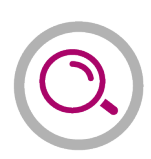

# **1** LES UTILISATEURS

Il existe une partie utilisateur sur Eyes Of Network. Ceux qui sont crées ici seront automatiquement ajoutés aux utilisateurs de Nagios ainsi qu'à ceux de NagVis. C'est très pratique puisque que cette option nous permet donc de nous éviter de récrer plusieurs fois le même utilisateur sur les différents add-on proposés par Eyes Of Network.

Pour se faire, rendez-vous dans « Administration » -> « Généralités » -> « Utilisateurs ».

| Q Eyes Of Network                  |                                   |                      |                    |                    |                        |                              | 🚍 🛔 admin 🔻         |
|------------------------------------|-----------------------------------|----------------------|--------------------|--------------------|------------------------|------------------------------|---------------------|
| Rechercher Q                       | Gestion des u                     | tilisateurs          |                    |                    |                        |                              |                     |
| Tableaux de bord                   | Afficher 10 • éléments            |                      |                    |                    |                        | Recherch                     | her.                |
| 🛦 Disponibilités <                 | Sélectionner                      | Nom de l'utilisateur | Utilisateur limité | Type d'utilisateur | Email de l'utilisateur | Description de l'utilisateur | \$ Groupe \$        |
| Lill Capacité <                    |                                   | admin                | NO                 | MYSQL              |                        | default user                 | admins              |
| <b>o</b> <sup>®</sup> Production < |                                   | bgresset             | NO                 | MYSQL              |                        | GRESSET Bastian              | admins              |
| Rapports <                         |                                   | dforge               | NO                 | MYSQL              |                        | FORGE Dominique              | admins              |
| & Administration                   |                                   | fbiegun              | NO                 | MYSQL              |                        | BIEGUN Frederique            | Xnov                |
| Administration                     |                                   | hjeanningros         | NO                 | MYSQL              |                        | JEANNINGROS Hervé            | CEI                 |
| Configuration Naglos               |                                   | Ifeldmann            | NO                 | MYSQL              |                        | FELDMANN Laurent             | Axians              |
| Applications                       |                                   | Iguenat              | NO                 | MYSQL              |                        | GUENAT Lilian                | admins              |
| Appliquer la                       |                                   | msauget              | NO                 | MYSQL              |                        | SAUGET Marc                  | Xnov                |
| configuration                      |                                   | pro.eon              | NO                 | MYSQL              |                        |                              | admins              |
| Généralités <                      | Affichage de 1 à 9 sur 9 éléments |                      |                    |                    |                        |                              | Précédent 1 Suivant |
| Authentification                   |                                   |                      |                    |                    |                        |                              |                     |
| Groupes                            | Ajouter utilisäteur •             | nvoyer               |                    |                    |                        |                              |                     |

Vous pouvez ici-même créer un nouvel utilisateur en sélectionnant « Ajouter utilisateur » puis en cliquant sur « Envoyer » en bas de la page.

#### Nouvel utilisateur

| Nom de l'utilisateur         |            |
|------------------------------|------------|
| Utilisateur limité           |            |
| Utilisateur LDAP             |            |
| Login LDAP                   |            |
| Email de l'utilisateur       |            |
| Description de l'utilisateur |            |
| Mot de passe utilisateur     |            |
| Confirmation mot de passe    |            |
| Choisir une langue           | Français • |
| Groupe                       | Axians     |
| Utilisateur Nagvis           | Axians_BB  |
| Utilisateur Cacti            | 8          |
| Ajouter                      |            |

Rien de bien compliquer ici, il vous suffit d'entrer toutes les informations qu'on vous demande par rapport à l'utilisateur que vous voulez créer. Pensez à bien l'ajouter dans le bon groupe ainsi qu'à cocher les case « Utilisateurs Nagvis » et « Utilisateur Cacti » si vous

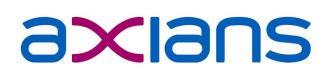

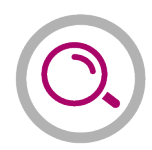

souhaitez que votre utilsateur soit également retranscrit dans les utilisateurs de Navgis ou de Cacti.

Ensuite pour ce qui est des permissions plus détaillées, rendez-vous sur la documentation de NagVis et plus bas de cette documentation-ci.

### 2 LES NOTIFICATIONS

Avant de commencer il y quelques notions importantes à comprendre. Chaque hôte et service est défini par un état :

- Services : OK, WARNING, CRITICAL, UNKNOWN
- Hôtes : UP, DOWN, UNRECHABLE

Ceux ci-dessus sont les états généraux, ils peuvent varier d'un logiciel de supervision à un autre, sur Eyes Of Network, il y en a peu plus :

- Services : WARNING, UNKNOWN, CRITICAL, RECOVERY, FLAPPING
- Hôtes : DOWN, UNREACHABLE, RECOVERY, FLAPPING, SCHEDULED DOWNTIME

Pour pouvoir recevoir des notifications lorsqu'un Hôte ou un service change d'état il est nécessaire de déclarer une adresse mail de contact sur le profil de l'utilisateur.

### 2.1 Les Time Periods

Afin d'accéder à la liste des Time Periods, cliquez d'abord sur « Administration » puis sur « Time Periods ». Comme ceci :

| Q Eyes Of Network             |                                                                  |                                                               |                                                                             | 🛋 Paramètres Eq                                                                   | uipements 👻 Modèles 👻 Outils 👻 🛔 admin 👻                             |
|-------------------------------|------------------------------------------------------------------|---------------------------------------------------------------|-----------------------------------------------------------------------------|-----------------------------------------------------------------------------------|----------------------------------------------------------------------|
| Rechercher Q                  | Eonweb Configurator                                              |                                                               |                                                                             |                                                                                   | Search:                                                              |
| Tableaux de bord              |                                                                  |                                                               |                                                                             |                                                                                   |                                                                      |
| 👍 Disponibilités 🧹            | P Nagios Daemon Configuration                                    | Nagios Web Interface Configuration                            | Nagios Resources                                                            | Nagios Commands<br>Nagios commands are used to check on                           | C Time Periods                                                       |
| Luu Capacité <                | Modify the general configuration of the<br>Naglos Daemon         | Modify the configuration of the Web Interface<br>for Nagios   | Modify the collection of resources to use as<br>Naglos Macros               | devices, notifications and pro-active problem<br>recovery.                        | Time Periods are used to designate ranges<br>of times and exceptions |
| <b>©</b> Production <         | A Contacts                                                       | Contact Groups                                                | Lest Groups                                                                 | Service Groups                                                                    |                                                                      |
| Rapports <                    | Manage the collection of people who use the<br>monitoring system | which are responsible for hosts and services<br>in the system | Host Groups are collections of hosts which<br>share similar characteristics | Service groups are collections of services<br>which share similar characteristics |                                                                      |
|                               |                                                                  |                                                               |                                                                             |                                                                                   |                                                                      |
| Configuration Nagios          |                                                                  |                                                               |                                                                             |                                                                                   |                                                                      |
| Applications                  |                                                                  |                                                               |                                                                             |                                                                                   |                                                                      |
| Appliquer la<br>configuration |                                                                  |                                                               |                                                                             |                                                                                   |                                                                      |
| Généralités <                 |                                                                  |                                                               |                                                                             |                                                                                   |                                                                      |
| Nagios <                      |                                                                  |                                                               |                                                                             |                                                                                   |                                                                      |
| Cartographies <               |                                                                  |                                                               |                                                                             |                                                                                   |                                                                      |
| Liens externes <              |                                                                  |                                                               |                                                                             |                                                                                   |                                                                      |
| Ø Aide <                      |                                                                  |                                                               |                                                                             |                                                                                   |                                                                      |
|                               |                                                                  |                                                               |                                                                             |                                                                                   |                                                                      |

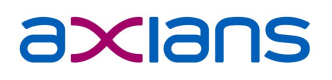

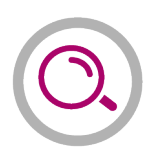

Vous avez maintenant la liste des Time Periods disponibles. Par défaut vous avez la période « 24x7 » ce qui signifie qu'EON enverra fera des checks et enverra des notifications 24 heures sur 24 et 7 jours sur 7.

Il est tout à fait possible d'en créer à votre guise, comme ici, le « 8x5 » qui nous enverra des notifications pendant 8 heures par jour (8:00-12:30 & 13:30-18:00) et seulement sur les 5

| Period Name |  |  |  |
|-------------|--|--|--|
| 24x7        |  |  |  |
| 8x5         |  |  |  |
|             |  |  |  |

jours de la semaine (lundi au vendredi). Ce Time Periods permettra de ne pas être déranger en dehors des heures de travail par exemple.

Ainsi, vous pouvez ajouter la Time Period de votre choix aux différents utilisateurs en fonction de leurs horaires et de leurs jours de travail.

### 2.2 Les utilisateurs

Maintenant que les différentes Time Periods sont normalement créées, il faut les appliquer à nos utilisateurs car elles ne servent à rien si on les utilise pas.

Par défaut Nagios ne sait pas comment avertir un utilisateur d'un incident. Pour ce faire, cliquez sur le contact que vous souhaitez modifier puis sur « Notification Commands ».

Ajoutez les commandes « notify-by-email-host » dans la section pour les hosts puis « notifyby-email-service » dans la section des services.

| General                                                                                                    | Notific                     | ation Commands Group Membership Addresses Custom Object Variables |
|----------------------------------------------------------------------------------------------------|-----------------------------|-------------------------------------------------------------------|
|                                                                                                    | 7                           | Host Notification Commands:                                       |
| General       Notification Commands       Group Membership       Addresses       Custom Object Variables         Host Notification Commands:       Delete       notify-by-email-host         Add New Host Notification Command:       aix4_disk         Image: Service Notification Commands:       Delete         Delete       notify-by-email-host         Image: Delete       Notification Command:         Image: Delete       notify-by-email-service | Delete notify-by-email-host |                                                                   |
|                                                                                                    |                             | Add New Host Notification Command: aix4_disk   Add Command        |
|                                                                                                    |                             | 9                                                                 |
|                                                                                                    |                             | Service Notification Commands:                                    |
|                                                                                                    |                             | Delete notify-by-email-service                                    |
|                                                                                                    |                             | Add New Service Notification Command: aix4_disk   Add Command     |
|                                                                                                    |                             | Θ                                                                 |

Puis valider. Tout est bon, normalement l'utilisateur peut désormais recevoir des

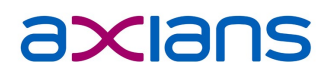

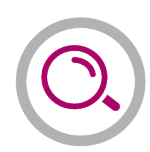

notifications sur son adresse mail.

Pour définir précisement ce que l'utilisateur doit recevoir ou non comme notification revenez sur l'onglet « General » puis cliquez sur « Edit ».

| ÌÌ. | Contact Name: Iguenat                                                       | Les cinq première cases ont le rôle de                                                                                      |  |  |  |  |  |  |
|-----|-----------------------------------------------------------------------------|----------------------------------------------------------------------------------------------------|--|--|--|--|--|--|
|     | Description:                                                                | permissions ann de savoir ce que                                                                                            |  |  |  |  |  |  |
|     | GUENAT Lilian                                                               | l'utilisateur à le droit de faire et/ou de                                                                                  |  |  |  |  |  |  |
|     | Can Submit Commands                                                         | recevoir.                                                                                                    |  |  |  |  |  |  |
|     | ✓Retain Status Information                                                  |                                                                                                    |  |  |  |  |  |  |
|     |                                                                             |                                                                                                    |  |  |  |  |  |  |
|     |                                                                             | Ensuite, vous pouvez sélectionner pour les                                                                                  |  |  |  |  |  |  |
|     | Service Notifications Enabled                                               | hôtes ainsi que les services sur quelle                                                                                     |  |  |  |  |  |  |
|     | Host Notification Period: 24x7 • 0                                          | période de notification l'utilisateur peut                                                                                  |  |  |  |  |  |  |
|     | Service Notification Period: 24x7 •                                         | recevoir des notifications/mail.                                                                                            |  |  |  |  |  |  |
|     | Host Notification Options:                                                  | les hôtes et les services.                                                                                                  |  |  |  |  |  |  |
|     | ✓Down                                                                       |                                                                                                    |  |  |  |  |  |  |
|     | ✓Unreachable                                                                |                                                                                                    |  |  |  |  |  |  |
|     | Recovery                                                                    |                                                                                                    |  |  |  |  |  |  |
|     | Flapping                                                                    |                                                                                                    |  |  |  |  |  |  |
|     | Scheduled                                                                   |                                                                                                    |  |  |  |  |  |  |
|     | Downtime                                                                    |                                                                                                    |  |  |  |  |  |  |
|     | Service Notification Options:<br>Warning<br>Unknown<br>Critical<br>Pecovery | Vous pouvez maintenant sélectionner les<br>différents 'status' au niveau des hôtes et<br>des services afin de savoir ce que |  |  |  |  |  |  |
|     |                                                                             | l'utilisateur doit recevoir ou non.                                                                                         |  |  |  |  |  |  |
|     |                                                                             | Lat. Westilling the sum of a sum of a substitute to the                                                                     |  |  |  |  |  |  |
|     | Email:                                                                      | ici, i utilisateur recevra des notifications                                                                                |  |  |  |  |  |  |
|     | lilian.guenat@axians.com                                                    | lorsqu'un hôte est « Down »,                                                                                                |  |  |  |  |  |  |
|     | Pager:                                                                      | « Unreachable » ou « Recvery » et<br>lorsqu'un service sera « Warning »                                                     |  |  |  |  |  |  |
|     | Madify Costact                                                              | « Critical » ou « Recovery ».                                                                                               |  |  |  |  |  |  |

Et enfin, nous terminons avec l'adresse mail tout en bas, c'est cette adresse-ci qui sera utilisée pour l'envoi des mails.

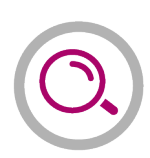

## 3 LES DROITS D'ACCES

Pour permettre à un utilisateur d'avoir accès qu'à ses équipements il est important d'effectuer quelques réglages. Il est tout d'abord conseiller d'ajouter notre groupe d'utilisateurs à une template que nous aurons créée au préalable ; de cette manière, tous les utilisateurs du groupe seront systématiquement ajoutés aux équipements et services grâce à la template.

Pour se faire, rendez-vous dans vos templates :

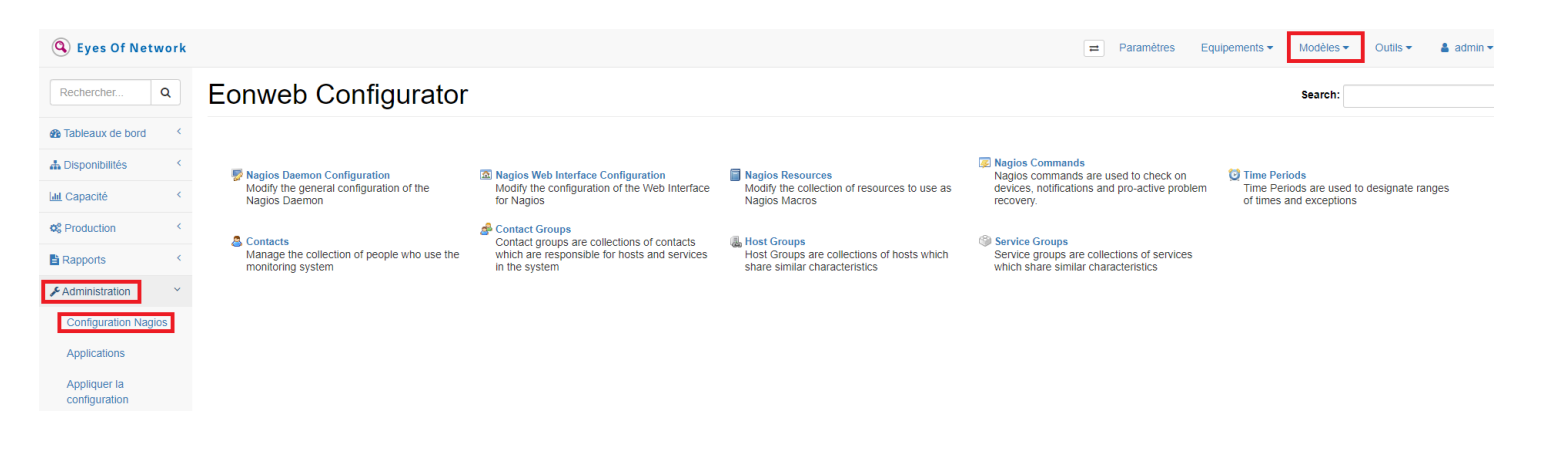

Cliquez sur « Administration »  $\rightarrow$  « Configuration Nagios »  $\rightarrow$  « Modèles » (en haut à droite). Vous avez ensuite le choix entre 'Lister' et 'Ajouter'. Cliquez sur 'Lister' si vous en possédez déjà, sinon créez-en une en cliquant sur 'Ajouter'.

Ouvrez la template que vous souhaitez paramétrer. Ici, nous allons le configurer pour notre template 'HT\_AxiansBB'.

Rendez-vous dans « Group Memberships » pour commencer puis ajoutez-y votre 'Host Group' qui le concerne (pour nous ce sera 'HG\_AxiansBB').

| General    | Inheritanc | e Checks | Flapping | Logging  | Notifications | Services  | Group Memberships | Contacts | Extended Information |
|------------|------------|----------|----------|----------|---------------|-----------|-------------------|----------|----------------------|
| <b>RIF</b> |            | Host Gro | up Memb  | ership:  |               |           |                   |          |                      |
| U          |            | Delete   | HG_A     | kiansBB: | Hostgroup A   | Axians Be | lfort Besancon    |          |                      |
|            |            |          |          |          |               |           |                   |          |                      |
|            |            |          |          |          |               |           |                   |          |                      |
|            |            | Add New  | Host Gro | oup Men  | 1bership: 占   | IG_Axian  | SBB  Add Group    | 0        |                      |
|            |            |          |          |          |               |           |                   |          |                      |

Maintenant, rendez-vous dans la section suivante : 'Contacts'. Ajoutez-y donc le groupe de contact qui le concerne également, (pour nous ce sera 'Axians').

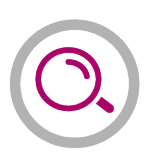

| General | Inheritanc          | е                                                       | Checks | Flapping   | Logging  | Notifications | Services | Group Member | ships <u>Contacts</u> | Extended Information | Dependencies |  |  |  |
|---------|---------------------|---------------------------------------------------------|--------|------------|----------|---------------|----------|--------------|-----------------------|----------------------|--------------|--|--|--|
| 1       | <u>ii</u>           | Co                                                      | ntacts | Explicitly | / Linked | to This Ho    | st Templ | ate:         |                       |                      |              |  |  |  |
| General |                     | Ad                                                      | d New  | Contact:   | admin    | •             | Add Cont | act 0        |                       |                      |              |  |  |  |
|         | 99 <u>9</u>         | Contact Groups Inherited By Templates:                  |        |            |          |               |          |              |                       |                      |              |  |  |  |
| 1       | u <mark>l</mark> i. | admins: EyesOfNetwork Administrators                    |        |            |          |               |          |              |                       |                      |              |  |  |  |
|         |                     | Contact Groups Explicitly Linked to This Host Template: |        |            |          |               |          |              |                       |                      |              |  |  |  |
|         |                     | Delete Axians: Axians Belfort Besançon                  |        |            |          |               |          |              |                       |                      |              |  |  |  |
|         |                     |                                                         |        |            |          |               |          |              |                       |                      |              |  |  |  |
|         |                     | Ad                                                      | d New  | Contact    | Group:   | admins 🔻      | Add Co   | ntact Group  | 0                     |                      |              |  |  |  |

Grâce à nos manipulations, tous les équipements ajoutés dans le 'Host Group' 'HG\_AxiansBB' bénéficieront de la template que nous venons de faire/modifier ainsi le groupe de contact 'Axians' sera ajouté par défaut sur tous.

Nous pouvons le vérifier dans les paramètres d'un équipement, par exemple ici :

| General Parents | Inheritance | Checks                              | Flapping | Logging  | Notifications | Services   | Group Memberships | Contacts | Extended Information | Dependencies | Escalations |  |  |  |  |
|-----------------|-------------|-------------------------------------|----------|----------|---------------|------------|-------------------|----------|----------------------|--------------|-------------|--|--|--|--|
| RECO            | Host Grou   | Host Groups Inherited By Templates: |          |          |               |            |                   |          |                      |              |             |  |  |  |  |
|                 |             | HG_A                                | xiansBB  | Hostgro  | up Axians B   | elfort Bes | ancon             |          |                      |              |             |  |  |  |  |
|                 | Host Grou   | ıp Meml                             | bership: |          |               |            |                   |          |                      |              |             |  |  |  |  |
|                 | Add New     | Host Gr                             | oup Men  | ıbership | : AIX         | •          | Add Group         |          |                      |              |             |  |  |  |  |
|                 | 0           |                                     |          |          |               |            |                   |          |                      |              |             |  |  |  |  |
|                 |             |                                     |          |          |               |            |                   |          |                      |              |             |  |  |  |  |
|                 |             |                                     |          |          |               |            |                   |          |                      |              |             |  |  |  |  |

Axians Belfort Worker > AxBB\_CMIC\_UC\$ >

On constate bien que notre équipement 'AxBB\_CMIC\_UCS' a bien hérité du groupe 'HG\_AxiansBB' grâce à notre template (à sélectionne lorsque l'on créer l'équipement).

#### Et ici :

| General    | Parents                                                         | Inheritance                            | Checks              | Flapping             | Logging            | Notifications | Services         | Group Memberships | Contacts | Extended Information | Dependencies | Escalations | Custom Object Variables | Check Command Parameters |
|------------|-----------------------------------------------------------------|----------------------------------------|---------------------|----------------------|--------------------|---------------|------------------|-------------------|----------|----------------------|--------------|-------------|-------------------------|--------------------------|
| ĺ          | Ö.                                                              | Contacts                               | Explicit            | y Linked             | l to This          | Host:         |                  |                   |          |                      |              |             |                         |                          |
|            |                                                                 | Add New                                | Contact:            | admin                | •                  | Add Con       | tact             |                   |          |                      |              |             |                         |                          |
| ŕ          | С.                                                              | Contact Groups Inherited By Templates: |                     |                      |                    |               |                  |                   |          |                      |              |             |                         |                          |
| l          |                                                                 |                                        | admin               | 1s: Eyes             | OfNetwor           | k Administra  | ators            |                   |          |                      |              |             |                         |                          |
|            |                                                                 |                                        | Axian               | s: Axians            | s Belfort I        | Besançon      |                  |                   |          |                      |              |             |                         |                          |
|            |                                                                 | Contact C<br>Add New                   | Groups E<br>Contact | xplicitly<br>Group:[ | Linked 1<br>admins | Add Co        | t:<br>ontact Gre | oup               |          |                      |              |             |                         |                          |
| Add Axians | Add A New Child Host<br>Axians Belfort Worker > AxBB_CMIC_UCS > |                                        |                     |                      |                    |               |                  |                   |          |                      |              |             |                         |                          |

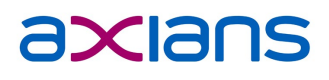

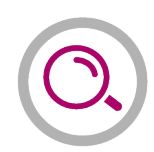

On voit bien que l'équipement a bien hérité également de notre groupe de contact 'Axians'.

Comme on peut le voir sur la capture d'écran ci-dessous, nous possédons un 'worker' sur l'IP 192.168.3.69. C'est lui qui ira interroger les hosts à l'intérieur de son réseau. Cela permet principalement de superviser des hosts qui ne sont pas notre réseau et ainsi soulager notre serveur EON qui n'interroge plus les hosts. Il interrogera uniquement les différents workers que nous possédons.

| Q Eyes Of Network      |                                                                      |                                                                     | ≓ Paramètres Equipe   | ments 🔹 Modèles 👻 Outil | s ▼ 🔹 admin ▼ |  |  |  |
|------------------------|----------------------------------------------------------------------|---------------------------------------------------------------------|-----------------------|-------------------------|---------------|--|--|--|
| Rechercher Q           | Host Editor                                                          |                                                                     |                       | Search:                 |               |  |  |  |
| 🚯 Tableaux de bord 💦 🤇 |                                                                      |                                                                     |                       |                         |               |  |  |  |
| 👍 Disponibilités 🔍 <   | General Parents Inheritance Checks Flapping Logging Notifications St | encies Escalations Custom Object Variables Check Command Parameters |                       |                         |               |  |  |  |
| Lul Capacité <         | Host Name: Axians Belfort Worker<br>Address: 192.168.3.69            |                                                                     |                       |                         |               |  |  |  |
| © Production <         | Description: WorkerEON-AxBB<br>Display Name: AxBB Worker             |                                                                     |                       |                         |               |  |  |  |
| Rapports <             | Edit                                                                 |                                                                     |                       |                         |               |  |  |  |
| Administration         |                                                                      |                                                                     |                       |                         |               |  |  |  |
| O Aide <               | Delete This Host                                                     |                                                                     |                       |                         |               |  |  |  |
|                        | Axians Belfort Worker > Object to Add • : HostGroup •                | ont Actions : Delete V Submit                                       |                       |                         |               |  |  |  |
|                        | Host Name                                                            | Address                                                             | Description           |                         | ALL           |  |  |  |
|                        | AxBB_AP1702_Couloir                                                  | 10.153.54.127                                                       | AxBB_AP1702_Couloir   |                         |               |  |  |  |
|                        | AxBB_AP1702_Reunion                                                  | 10.153.54.127                                                       | AxBB_AP1702_Reunion   |                         |               |  |  |  |
|                        | AxBB_Betty                                                           | 192.168.3.6                                                         | AxBB_Betty            |                         |               |  |  |  |
|                        | AxBB_CMIC_UCS                                                        | 10.153.54.1                                                         | AxBB_CMIC_UCS         |                         |               |  |  |  |
|                        | AxBB_Cubicus                                                         | 10.153.54.13                                                        | VM Cubicus            |                         |               |  |  |  |
|                        | AxBB_FG60_Belfort                                                    | 192.168.3.250                                                       | FG60 Belfort LAN Tech |                         |               |  |  |  |
|                        | AxBB_OXO                                                             | 10.153.54.246                                                       | AxBB_OXO              |                         |               |  |  |  |
|                        | AXBB_PAIE                                                            | 10.153.54.12                                                        | AXBR_AW_BAIF          |                         |               |  |  |  |
|                        | AXBB_RUS                                                             | 10.103.54.16                                                        | AXBB_VM_RUS           |                         |               |  |  |  |
|                        | AXBB_SAGE                                                            | 10.103.54.11                                                        | AXBB_VM_SAGE          |                         |               |  |  |  |
|                        | AxDD_SPD_D0II0It                                                     | 10, 100, 04, 120                                                    | AND_SparkDoarg_bellon |                         |               |  |  |  |
|                        | AxDD_Stack3730                                                       | 10.152.54.17                                                        | AxDD_Siduk_S7.50      |                         |               |  |  |  |
|                        |                                                                      | 10.153.54.17                                                        | AxDD_vecani_Denoit    |                         |               |  |  |  |
|                        | AvBB Vilicer                                                         | 10.153.54.15                                                        | AxBB_Viner_CDM        |                         |               |  |  |  |
|                        | wpp_an801                                                            | 10.100.04.10                                                        | HVDD_44801_014M       |                         |               |  |  |  |

Nous avons donc notre worker principal 'Axians Belfort Worker' et donc tous les hosts de ce réseau en 'enfant' de cet host.